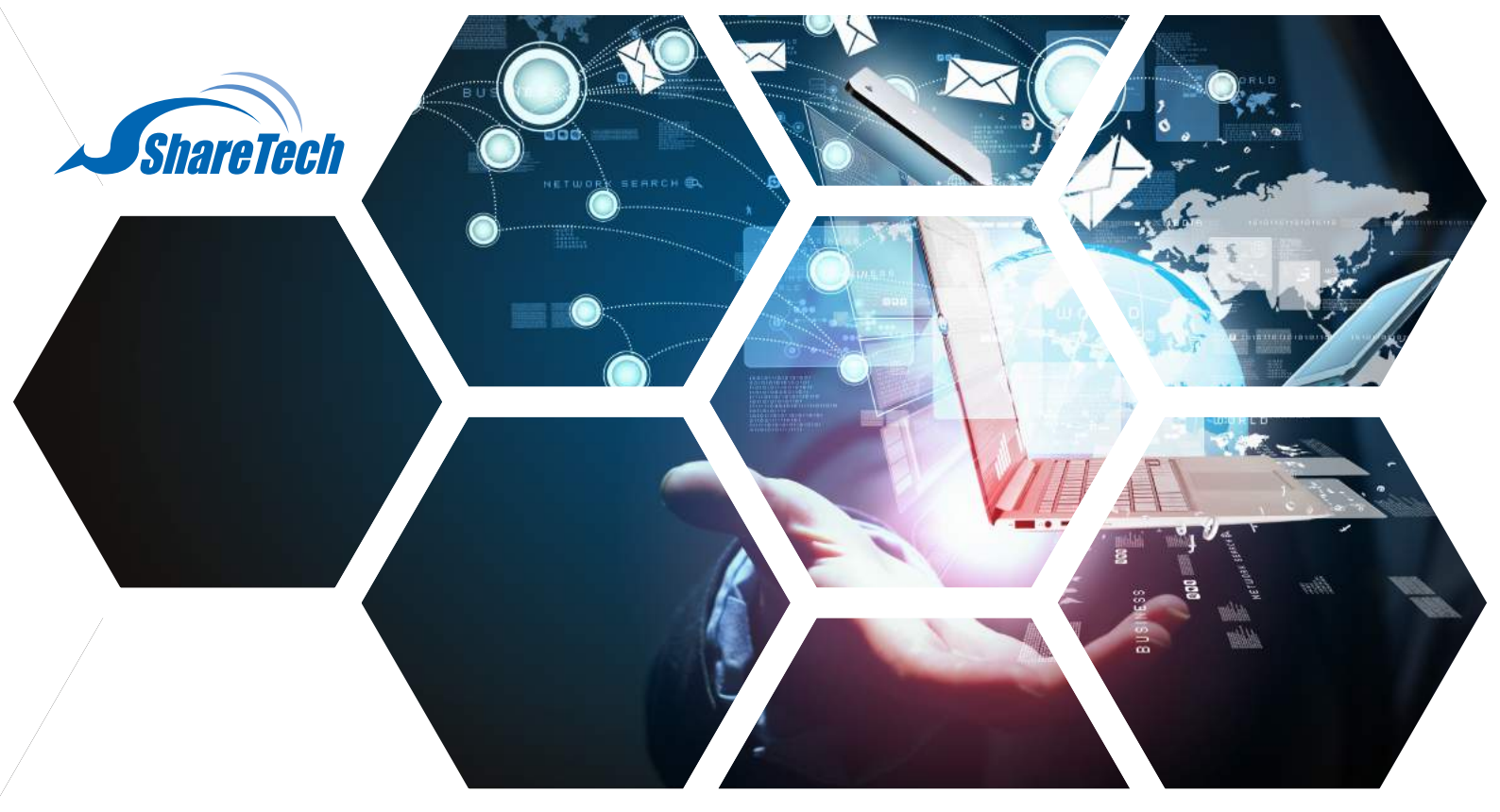

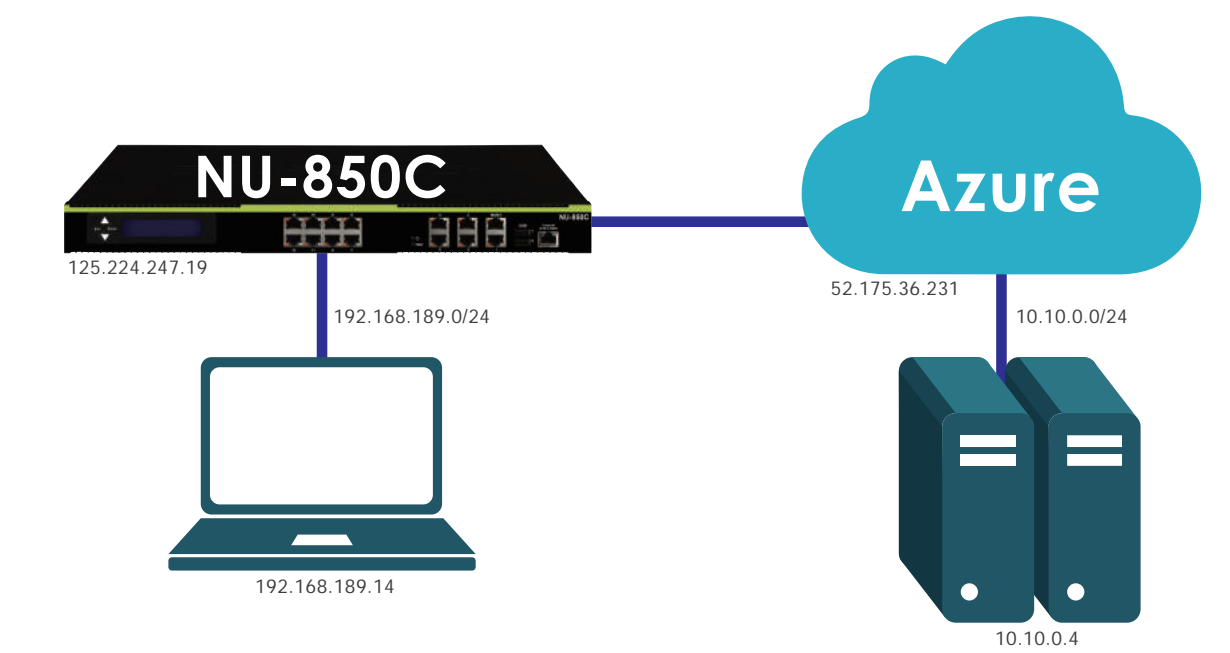

#### STEP1 - Configuring NU-850C Network

#### Settings

- 1. 韌體版本: 9.0.1.2
- 2. Network > Zone Setting, 新增 zone1

| eetwork > zone Setting                       |                                 |       |      |   |
|----------------------------------------------|---------------------------------|-------|------|---|
| Zone Setting Speed I<br>Zone State Diagram : | Duplex Mode                     |       |      |   |
|                                              |                                 |       |      |   |
| Zone List : { Click save afte<br>Zone        | r completing setting. )<br>Name | Color | Port | 1 |
|                                              | zone0                           | -     | MGMT | 1 |
| Zonev                                        |                                 |       |      |   |

**台中總公司 04-2705-0888** 台中市西屯區西屯路二段256巷6號3F-6

**台北分公司 02-2501-1185** 台北市中山區松江路129號6F-2

**高雄分公司 07-229-8788** 高雄市新興區民權一路251號8F-6

免付費專線 0800-666-188 官方網站 | www.sharetech.com.tw 銷售諮詢 | sales@sharetech.com.tw 技術支援 | help@sharetech.com.tw

3. Network > Interface · 設定 zone0 IP · 並設定網段 192.168.189.126/24。 (注意: 192.168.189.126 在此處為管理 IP)

| zone0 (zone0) zone1 (zon        | e1) zone2 (zone2) zone3 (zone3) |                |                 |                     |              |  |  |
|---------------------------------|---------------------------------|----------------|-----------------|---------------------|--------------|--|--|
| Network Interface settings      |                                 |                |                 |                     |              |  |  |
| Interface_Name                  | zone0                           | Enable         | STATIC          |                     |              |  |  |
| MAC address                     | 00:60:e0:69:f9:aa               | MTU            | 1500            | ( 1400 ~ 1500 )     |              |  |  |
| E Visit Control                 |                                 |                |                 |                     |              |  |  |
| E Firewall Protection           |                                 |                |                 |                     |              |  |  |
|                                 |                                 |                |                 |                     |              |  |  |
|                                 |                                 | C Save         |                 |                     |              |  |  |
| ) IP Address                    |                                 | Save.          |                 | 1/                  |              |  |  |
| ) IP Address<br>Name            | IP                              | 🖾 Save<br>Mask | Default gateway | 1/<br>Management IP | Edit / Delet |  |  |
| ) IP Address<br>Name<br>default | IP<br>192.168.189.126           | Mask 255 255 0 | Default gateway | 1/<br>Management IP | Edit / Delet |  |  |

4. Network > PPPoE · 使用 PPPoE 取得 Public IP 。新增一個 PPPoE 介面在 zone1 上 · 並取到 IP : 125.224.239.145。

| No | twork | > PPP  | oE             |        |           |                    |      |                    |                |               |              |                |           | 6   |
|----|-------|--------|----------------|--------|-----------|--------------------|------|--------------------|----------------|---------------|--------------|----------------|-----------|-----|
|    | P     | PPoE   |                |        |           |                    |      |                    |                |               |              |                |           |     |
| ۰. | PPPol | E List |                |        |           |                    |      |                    |                |               |              |                |           |     |
|    | 0     | Name   | Interface Name | Enable | Interface | Account            | IPv6 | IP / MASK          | Remote address | Connect State | Connect time | Counter(tx/rx) | Detection | Log |
|    |       | pppoe  | ppp4001        | •      | zone1     | 75139012@hinet.net | 0    | 125.224.239.145/32 | 168.95.98.254  | <b>\$</b>     | 00.07.43     | 8K / 8K        | Log       | Log |
|    |       |        |                |        |           |                    |      |                    | Del            |               |              |                |           |     |
|    |       |        |                |        |           |                    | 160  | waa waan           | 7.67           |               |              |                |           |     |

5. Network > Route > Designated Gateway,將 PPPoE 設為出口線路。

Network > Route 1Pv4

| Static Routing       | Designated Gateway | Designated Gat | eway Group              | Default Gateway          | Dynamic routing |  |  |  |
|----------------------|--------------------|----------------|-------------------------|--------------------------|-----------------|--|--|--|
| Edit a designated g  | ateway :           |                |                         |                          |                 |  |  |  |
| Name                 | pppo               | e              |                         |                          |                 |  |  |  |
| Dst IP               |                    |                | (Example                | : 192.168.1.1 or 192     | .168.1.0/24 )   |  |  |  |
| Gateway              | 168.               | 95.98.254      | (Example : 192.168.1.1) |                          |                 |  |  |  |
| Interface 📀          | ppp                | 4001 (pppoe) 👻 |                         |                          |                 |  |  |  |
| Line Detection Way   | ICM                | Р 🕶            |                         |                          |                 |  |  |  |
| Detected IP Address  | 8.8.8              | 3.8            | ( Detected              | IP will be filled in wit | h Gateway )     |  |  |  |
| Detection Frequency  | 1                  |                | Sec (1-999)             | )                        |                 |  |  |  |
| Timeout              | 500                |                | ms                      |                          |                 |  |  |  |
| Enable Spare Gateway | <b>E</b>           |                |                         |                          |                 |  |  |  |

6. Network > Route > Default Gateway , 將 PPPoE 設為 Default Gateway。

| Static Ro       | uting Designated Gateway | Designated Gateway Group | Default Gateway | Dynamic routing |
|-----------------|--------------------------|--------------------------|-----------------|-----------------|
| Edit Default    | Gateway :                |                          |                 |                 |
| Default Getway  |                          |                          |                 |                 |
| Interface 🕜     | ppp4001 (pppoe) 💌        |                          |                 |                 |
| Assign internat | Auto     O     Define    |                          |                 |                 |

7. Policy > Security Policy · 新增一 Policy · 允許 zone0 底下的連線透過 PPPoE 至外部網路。

| Basic Setting                     |                                        |
|-----------------------------------|----------------------------------------|
| Policy Name                       |                                        |
| Source Interface <sub>2</sub>     | zone0 (zone0) ·                        |
| Assign Gateway                    | рррое 🔻                                |
| Network Address Translation       | NAT 👻                                  |
|                                   | Assign Gateway : NAT IP 125.224.247.19 |
| Protocol                          | ALL •                                  |
| Source 🥝                          | Any  Change To Define                  |
| Destination <sub>(2)</sub>        | Any Change To Define                   |
| SRC Service Group                 | User Defined                           |
| DEST Service Group                | User Defined 🔻 Port                    |
| Action                            | Permit •                               |
| Policy Firewall Protection        |                                        |
| licy > Security Policy            |                                        |
| Security Policy                   |                                        |
| Patrach Delate all rules Zero con |                                        |

#### STEP2 - Configuring the Microsoft Azure Virtual Network

1. 建立一個新的 Resource Group - ResourceGroup1

| Resource group<br>Create an empty resource group | ∎ × |
|--------------------------------------------------|-----|
| * Resource group name                            |     |
| ResourceGroup1                                   | ~   |
| * Subscription                                   |     |
| Microsoft Partner Network                        | *   |
| * Resource group location                        |     |
|                                                  |     |

2. 新增 Virtual Network · 名稱為 vnet-1 · Address Space 為 10.10.0.0/16 · 同時設定其 Subnet · 名稱為 subnet1 · Range 為 10.10.0.0/24 · Resource Group 為剛剛設定的 ResourceGroup1 · 如下圖所示 ·

| Create virtual network                         |            |
|------------------------------------------------|------------|
| * Name                                         |            |
| vnet-1                                         | ~          |
| * Address space 0                              |            |
| 10.10.0.0/16                                   | ~          |
| 10.10.0.0 - 10.10.255.255 (65536               | addresses) |
| * Subnet name                                  |            |
| subnet1                                        | ~          |
| * Subnet address range 🛛                       |            |
| 10.10.0.0/24                                   | ~          |
| 10.10.0.0 - 10.10.0.255 (256<br>* Subscription | addresses) |
| Microsoft Partner Network                      | ~          |
| * Resource group <b>0</b>                      |            |
| Create new Ose existing                        | 1272       |
| ResourceGroup1                                 | ~          |
| * Location                                     |            |
| East Asia                                      | ~          |

3. 新增 vnet-1 的 Gateway Subnet。可在 All Resources裡,找到 vnet-1,點選進來 vnet-1 設定畫面,點選 Subnets,新增 Gateway Subnet。

| <-> vnet-1 - Subnets 1<br>Virtual network |          |                     |   |               |   |                     |   |
|-------------------------------------------|----------|---------------------|---|---------------|---|---------------------|---|
| ,₽ Search (Ctrl+/)                        | + Subnet | 🕂 Gateway subnet    | 3 |               |   |                     |   |
| Overview                                  | D Search | subn Gateway subnet |   |               |   |                     |   |
| Activity log                              | NAME     |                     | ^ | ADDRESS RANGE | ^ | AVAILABLE ADDRESSES | ^ |
| Access control (IAM)                      | subnet1  |                     |   | 10.10.0.0/24  |   | 251                 |   |
| 🛷 Tags                                    |          |                     |   |               |   |                     |   |
| SETTINGS                                  |          |                     |   |               |   |                     |   |
| ↔ Address space                           |          |                     |   |               |   |                     |   |
| Connected devices 2                       |          |                     |   |               |   |                     |   |
| 😔 Subnets                                 |          |                     |   |               |   |                     |   |
| DNS servers                               |          |                     |   |               |   |                     |   |
| 😒 Peerings                                |          |                     |   |               |   |                     |   |

4. Gateway Subnet 的 Range 為 10.10.254.0/29。

| Add subnet                              | □ × |
|-----------------------------------------|-----|
| * Name                                  |     |
| GatewaySubnet                           |     |
| * Address range (CIDR block) 🛛          |     |
| 10.10.254.0/29                          | ~   |
| 10.10.254.0 - 10.10.254.7 (8 addresses) |     |
| Route table                             | >   |
| None                                    | /   |
|                                         |     |

5. 新增 Virtual Network Gateway。設定如下圖·名稱為 vnet-1-gw·VPN type 為 Policy-based · Virtual Network 套用剛剛設定的 vnet-1 · 接著需點選 Public IP Address 進入下一步的設定。

| * Name<br>vnet-1-gw                                                      | ~ |
|--------------------------------------------------------------------------|---|
| Gateway type<br>VPN ExpressRoute<br>VPN type<br>Route-based Policy-based |   |
| VpnGw1                                                                   | * |
| * Virtual network  vnet-1                                                | > |
| * Public IP address  Choose a public IP address                          | > |
| * Subscription                                                           |   |
| Microsoft Partner Network                                                | ~ |
| Resource group <b>0</b><br>ResourceGroup1                                |   |
| Pin to dashboard                                                         |   |
| Create                                                                   |   |

Provisioning a virtual network gateway may tak up to 45 minutes.

6. 進入 Public IP 的設定畫面,依下圖步驟新增 vnet-1-gw。

| Choose public IP address<br>Dynamic public IP addresses that are not in use won't have an IP address assigned to them. | × | Create public IP address | × |
|----------------------------------------------------------------------------------------------------|---|--------------------------|---|
| No public IP addresses found in the selected subscription and location 'East Asia'.  + Create new 1                    |   | * Name<br>vnet-1-gw 2    |   |
| No results                                                                                                    |   |                          |   |

7. 設定完成後,如下圖,按下 Create,等候約 30 分。

| * Name                    | - Â |
|---------------------------|-----|
| vnet-1-gw                 | ~   |
| Gateway type 🖲            |     |
| VPN ExpressRoute          |     |
| VPN type 🖲                |     |
| Route-based Policy-based  |     |
| * SKU O                   | E   |
| VpnGw1                    | ~   |
|                           |     |
| Virtual network I         | >   |
| vnet-1                    |     |
| Public IP address 0       | >   |
| (new) vnet-1-gw           |     |
| * Subscription            |     |
| Microsoft Partner Network | ~   |
| Resource group 0          |     |
| ResourceGroup1            | -   |
|                           |     |
| Pin to dashboard          |     |

8. 部署完成後,可以得到 Public IP: 23.97.68.169。

| ○ Search (Ctrl+/)             | → Move                                                  |                                               |
|-------------------------------|---------------------------------------------------------|-----------------------------------------------|
| Overview                      | Essentials 🔿                                            |                                               |
| Activity log                  | Resource group (change)<br>ResourceGroup1               | SKU<br>VpnGw1                                 |
| Access control (IAM)          | Location<br>East Asia                                   | Gateway type<br>VPN                           |
| Tags                          | Subscription (change)<br>Microsoft Partner Network      | VPN type<br>Route-based                       |
| X Diagnose and solve problems | Subscription ID<br>64503c1e-49c5-4a9d-87b9-443787bb71e5 | Virtual network<br>vnet-1                     |
|                               |                                                         | Public IP address<br>23.97.68.169 (vnet-1-gw) |

9. 新增 Local Network Gateway。名稱為 OnpremNetwork1 · IP Address 為 NU-850C 的 Public IP 125.224.239.145 · Address Space 為 NU-850C zone0 下的網段 192.168.189.0/24 · Resource Group 為 ResourceGroup1。

| Ivanie                       |         |
|------------------------------|---------|
| OnpremNetwork1               |         |
| * IP address 0               |         |
| 125.224.239.145              |         |
| Address space 0              |         |
| 192.168.189.0/24             |         |
| Add additional address rang  | <i></i> |
| * Subscription               |         |
| Microsoft Partner Network    | ~       |
| * Resource group 0           |         |
| Create new Over Use existing | ing     |
|                              |         |

10. 在 All Resources 找到 OnpremNetwork1, 點選 Connections, 新增一 Connection。

| Search (Ctrl+/)      | + Add 3            |   |        |
|----------------------|--------------------|---|--------|
| Overview             | Search connections | ^ | CTATU  |
| Activity log         | NAME               |   | STATUS |
| Access control (IAM) | No results         |   |        |
| 🛷 Tags               |                    |   |        |
| SETTINGS             |                    |   |        |
| Configuration        |                    |   |        |
| S Connections 2      |                    |   |        |
| Properties           |                    |   |        |

11. 此連線名稱為 vnet-1-onprem-Conn · Virtual Network Gateway 是剛設定的 vnet-1-gw · Local Network Gateway 為 OnpremNetwork1 · PSK 是要建立 VPN Tunnel 所使用到的 Preshare Key ·

| OnpremNetwork1              |   |
|-----------------------------|---|
| * Name                      |   |
| vnet-1-onprem-Conn          | ~ |
| Connection type 0           |   |
| Site-to-site (IPsec)        | * |
| * Virtual network gateway 🛛 | > |
| vnet-1-gw                   | / |
| * Local network gateway 0   | ۵ |
| OnpremNetwork1              |   |
| * Shared key (PSK) 🛛        |   |
| 123456abc                   | ~ |
| Subscription 0              |   |
| Microsoft Partner Network   | ~ |
| Resource group 0            |   |
| ResourceGroup1              | ₽ |
| Create new                  |   |
| Location 0                  |   |
| East Asia                   | ~ |

12. 為了測試 VPN 是否正常運作,新增一個 Virtual Machine,並安裝 Ubuntu Server 14.04 LTS,步驟如下, Virtual Network 選擇 vnet-1, Subnet 選擇 subnet1。

| Create vir  | tual machine                     |   | Basics                    |   |
|-------------|----------------------------------|---|---------------------------|---|
| <b>1</b> Ba | sics                             | > | * Name                    |   |
| Co          | onfigure basic settings          | 1 | vm                        |   |
| -           |                                  |   | VM disk type  HDD         | ~ |
| 2 Sia       | te<br>100se virtual machine size | > | * User name               |   |
|             |                                  |   | jamie                     | ~ |
| 3 Se        | ttings                           | > | * Authentication type     |   |
| Co          | onfigure optional features       |   | SSH public key Password   |   |
| 144.5       |                                  |   | * Password                |   |
| 4 Su        | mmary<br>ountu Server 14.04 LTS  | > | •••••                     | ~ |
|             |                                  |   | * Confirm password        |   |
|             |                                  |   | •••••                     | ~ |
|             |                                  |   | Subscription              |   |
|             |                                  |   | Microsoft Partner Network | ~ |
|             |                                  |   | * Resource group 0        |   |
|             |                                  |   | Create new OUse existing  |   |
|             |                                  |   | ResourceGroup1            | ~ |
|             |                                  |   | Location                  |   |
|             |                                  |   | East Asia                 | ~ |
|             |                                  |   |                           |   |

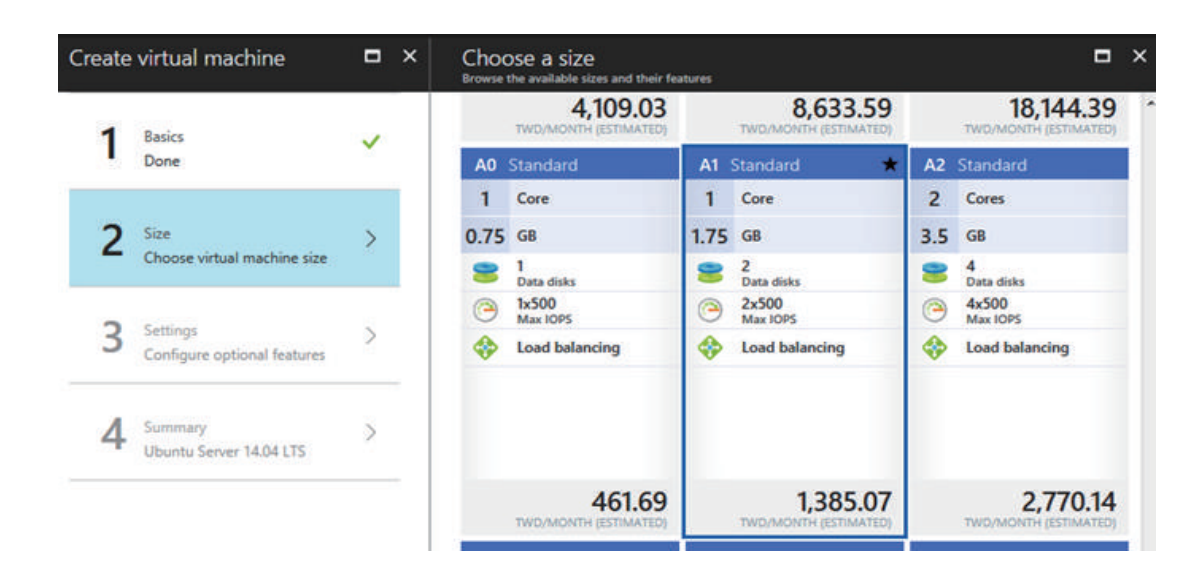

| Create virtual machine                    | ∎ × | Settings                                                                       | • × |
|-------------------------------------------|-----|--------------------------------------------------------------------------------|-----|
| 1 Basics<br>Done                          | ~   | Storage<br>Use managed disks <b>®</b><br>No Yes                                |     |
| 2 Size<br>Done                            | ~   | Network<br>* Virtual network                                                   |     |
| 3 Settings<br>Configure optional features | >   | vnet-1<br>* Subnet <b>0</b><br>subnet1 (10.10.0.0/24)                          | >   |
| 4 Summary<br>Ubuntu Server 14.04 LTS      | >   | * Public IP address<br>(new) vm-ip                                             | >   |
|                                           |     | <ul> <li>* Network security group (firewall) </li> <li>(new) vm-nsg</li> </ul> | >   |
|                                           |     | Extensions                                                                     |     |
|                                           |     | Extensions ©<br>No extensions                                                  | >   |
|                                           |     | High availability                                                              |     |
|                                           |     | * Availability set <b>®</b>                                                    | >.  |

|   |    |        | 1 |                 |  |
|---|----|--------|---|-----------------|--|
| , | 2  | M      |   |                 |  |
|   |    | Ρ      | 1 | H               |  |
|   |    |        | I | Ð               |  |
|   |    |        |   |                 |  |
|   |    |        |   |                 |  |
| 2 | N- |        |   |                 |  |
|   |    | $\geq$ | - | $\triangleleft$ |  |
|   |    |        |   |                 |  |
|   |    |        |   | H.              |  |
|   | 2  | 11     |   | Y'              |  |
|   |    | Ð      |   |                 |  |
|   |    | 19     |   | F J             |  |
|   |    |        | ľ |                 |  |
|   | 0  |        |   |                 |  |
|   | Y  |        |   |                 |  |
|   |    | -      |   |                 |  |
|   |    |        |   |                 |  |
|   |    |        |   |                 |  |
|   |    |        |   |                 |  |
|   |    |        |   |                 |  |
|   |    |        |   |                 |  |
|   |    |        |   |                 |  |
|   |    |        |   |                 |  |
|   |    |        |   |                 |  |
|   |    |        |   |                 |  |
|   |    |        | 1 |                 |  |
|   |    |        |   |                 |  |
|   |    |        |   |                 |  |
|   |    |        |   |                 |  |
|   |    |        |   |                 |  |
|   |    |        |   |                 |  |
|   |    |        |   |                 |  |
|   |    |        |   |                 |  |
|   |    |        |   |                 |  |
|   |    |        | Í |                 |  |
|   |    |        |   |                 |  |
|   |    |        |   |                 |  |
|   |    |        |   |                 |  |
|   |    |        |   |                 |  |
|   |    |        |   |                 |  |
|   |    |        | • |                 |  |
|   |    |        |   |                 |  |
|   |    |        |   |                 |  |
|   |    |        |   |                 |  |
|   |    |        |   |                 |  |
|   |    |        |   |                 |  |
|   |    |        |   |                 |  |
|   |    |        |   |                 |  |
|   |    |        |   |                 |  |
|   |    |        | 1 |                 |  |
|   |    |        |   |                 |  |
|   |    |        |   |                 |  |
|   |    |        |   |                 |  |
|   |    |        |   |                 |  |
|   |    |        |   |                 |  |
|   |    |        |   |                 |  |
|   |    |        | ĺ |                 |  |

| Create | virtual machine         | □ ×   | Summary                           |                             | • > |
|--------|-------------------------|-------|-----------------------------------|-----------------------------|-----|
| 4      | Desiler                 |       | Validation passed                 |                             |     |
|        | Done                    | ~     | Basics                            |                             |     |
|        |                         |       | Subscription                      | Microsoft Partner Network   |     |
| 2      | Size                    |       | Resource group                    | ResourceGroup1              |     |
| 2      | Done                    | × iii | Location                          | East Asia                   |     |
|        |                         |       | Settings                          |                             |     |
| 2      | Settings                |       | Computer name                     | vm                          |     |
| 5      | Done                    | ~     | Disk type                         | HDD                         |     |
|        | bone                    |       | User name                         | jamie                       |     |
|        |                         |       | Size                              | Standard A1                 |     |
|        | ACCESSION 1             | 2.0   | Managed                           | Yes                         |     |
| 4      | Summary                 | >     | Virtual network                   | vnet-1                      |     |
|        | Ubuntu Server 14.04 LTS |       | Subnet                            | submet1 (10.10.0.0/24)      |     |
|        |                         |       | Public IP address                 | (new) vm-ip                 |     |
|        |                         |       | Network security group (firewall) | (new) vm-nsg                |     |
|        |                         |       | Availability set                  | None                        |     |
|        |                         |       | Guest OS diagnostics              | Disabled                    |     |
|        |                         |       | Boot diagnostics                  | Enabled                     |     |
|        |                         |       | Diagnostics storage account       | (new) resourcegroup1diag368 |     |

#### 13. 安裝完成後,可以看到此 vm 被分配到 IP 10.10.0.4。

| , Search (Ctrl+/)    | → Move 🖞 Delete                      |                           |
|----------------------|--------------------------------------|---------------------------|
|                      | Essentials A                         |                           |
| W Overview           | Resource group (change)              | Private IP address        |
| Activity log         | ResourceGroup1                       | 10.10.0.4                 |
|                      | Location                             | Virtual network/subnet    |
| Access control (IAM) | East Asia                            | vnet-1/subnet1            |
|                      | Subscription name (change)           | Public IP address         |
| Taos                 | Microsoft Partner Network            | 23.99.118.120 (ipconfig1) |
|                      | Subscription ID                      | Network security group    |
|                      | 64503c1e-49c5-4a9d-87b9-443787bb71e5 | vm-nsg                    |
| SETTINGS             |                                      | Attached to               |
|                      |                                      | vm                        |

#### STEP3 - Configuring the NU-850C IPSec Tunnel

1. VPN > IPSec Tunnel > Add

|                                |                    |                 |                |        |             |                 |         |         |                |        |        |           | 0       |
|--------------------------------|--------------------|-----------------|----------------|--------|-------------|-----------------|---------|---------|----------------|--------|--------|-----------|---------|
| <ul> <li>IPSec Tuni</li> </ul> | nel and Status :   |                 |                |        |             |                 |         |         |                |        | 1/0    | (1) (1)   | (F) (F) |
| Tunnel Name                    | Local IP Address + | Local Interface | Local Subnet ¢ | Status | Remote IP . | Remote Subnet + | phase 1 | phase 2 | Operation time | Enable | Switch | Edit / De | I Log   |

- 2. 開始設定
- 2.1 勾選 Enable
- 2.2 輸入 Tunnel Name  $^{,}$  Azure\_PolicyBased\_VPN
- 2.3 輸入 Local IP Address  $^{,}$  PPPoE IP 125.224.239.145
- 2.4 輸入 Azure 的 Public IP 23.97.68.169 (STEP 2, 第 8 點)
- 2.5 輸入 Local Subnet 192.168.189.0/24

| Add New Connection |                                                      |
|--------------------|------------------------------------------------------|
| Enable             |                                                      |
| Tunnel Name        | Azure_RouteBased_VPN                                 |
| Local IP Address   | 125.224.239.145     Assist                           |
| Remote IP          | IP Address or Domain 23.97.68.169 Dynamic IP Address |
| Local Subnet       | 192.168.189.0 255.255.255.0 (/24) 👻                  |
| Remote Subnet      | 10.10.0.0 255.255.255.0 (/24) 🔻                      |

10

+ Add

#### 2.7 IKE 選擇 v1

- 2.8 Connection Type 勾選 Main
- 2.9 Preshare Key 輸入在 Azure 設定的 PSK, 123456abc (STEP 2, 第 11 點)
- 2.10 ISAKMP 選擇 aes / sha1 / DH Group 2
- 2.11 Local ID · Remote ID 皆為 IP Address
- 2.12 IKE SA Lifetime 為 8HR
- 2.13 IPSec 選擇 aes / sha1
- 2.14 PFS 為 No
- 2.15 IPSec SA Lifetime 為 1HR

| IKE Setting (Phase1)          |                                             |
|-------------------------------|---------------------------------------------|
| IKE                           | © v1                                        |
| Connection Type               | Main Aggressive                             |
| Preshare Key                  | 123456abc                                   |
| ISAKMP                        | aes 🔹 sha1 🔹 DH Group 2 👻 🖾 Auto Matching   |
| Local ID                      |                                             |
| Remote ID                     | IP Address     Opmain Name     O            |
| IKE SA Lifetime               | 8 - Hour(s)                                 |
| IPSec Setting (Phase 2)       |                                             |
| IPSec                         | aes 🔹 sha1 👻 🖾 Auto Matching                |
| Perfect Forward Secrecy (PFS) | 🐵 No 🔘 Yes                                  |
| IPSec SA Lifetime             | 1 • Hour(s)                                 |
| Dead Peer Detection           | hold - Delay 10 Seconds Time out 60 Seconds |
| Drop SMB Protocol             |                                             |

3. 設定完成且 Tunnel 建立後,如下圖所示。

| VPN > IPSec Tunnel   |                    |                 |                  |        |              |                 |              |              |                |        |        |            | d       |
|----------------------|--------------------|-----------------|------------------|--------|--------------|-----------------|--------------|--------------|----------------|--------|--------|------------|---------|
| IPSec Tunnel         |                    |                 |                  |        |              |                 |              |              |                |        |        |            |         |
| IPSec Tunnel and St  | latus :            |                 |                  |        |              |                 |              |              |                |        | 11     | 1 (1) (1)  | (E) (P) |
| Tunnel Name          | Local IP Address . | Local Interface | Local Subnet     | Status | Remote IP 🖕  | Remote Subnet e | phase 1      | phase 2      | Operation time | Enable | Switch | Edit / Del | Log     |
| Azure_RouteBased_VPN | 125.224.239.145    | ppp4001         | 192.168.189.0/24 | 5      | 23.97.68.169 | 10.10.0.0/24    | aes-<br>sha1 | aes-<br>sha1 | 00.00.06       | ×      | 30     | 18         | Log     |

4. Policy > IPSec Policy,新增 IPSec Policy。

|     | Df an Dation  |          |      |        |             |      |        |        |        |            |                           |
|-----|---------------|----------|------|--------|-------------|------|--------|--------|--------|------------|---------------------------|
|     | Patter Policy |          |      |        |             |      |        |        |        |            | 1/1 (e) (e) (e)           |
| No. | Policy Name   | Services | Path | Source | Destination | Port | Action | On/Off | Policy | Edit / Del | Statistics(Packets/Bytes) |

5. 允許連線至 Azure Virtual Network · Path 選擇 'To IPSec' · Destination 可選擇 'IPSec Any' 或是 Azure\_Poli cyBased\_VPN (10.10.0.0/24)。

| Basic Setting :       |                       |                         |  |
|-----------------------|-----------------------|-------------------------|--|
| Policy Name           |                       |                         |  |
| Protocol              | ALL 💌                 |                         |  |
| Path                  | To IPSec 💌            |                         |  |
| Source                | Any  Change To Define |                         |  |
| Destination           | IPSec Any             | <u>Change To Define</u> |  |
| Service Port or Group | User Defined          |                         |  |
| Action                | Permit 💌              |                         |  |
| Policy :              |                       |                         |  |
| Schedule              | None -                |                         |  |
| QoS                   | None 🔻                |                         |  |

#### 6. 新增後如下

|     | Sec Policy  |          |      |        |             |      |        |        |        |            | 444 100 101 101           |
|-----|-------------|----------|------|--------|-------------|------|--------|--------|--------|------------|---------------------------|
|     |             |          |      |        |             |      |        |        |        |            | 171 180 181 181           |
| No. | Policy Name | Services | Path | Source | Destination | Port | Action | On/Off | Policy | Edit / Del | Statistics(Packets/Bytes) |

#### STEP 4 - Test

1. 透過 zone0 底下 PC 192.168.189.14 (Gateway 192.168.189.126),經由 VPN 連到 10.10.0.4:22 (STEP 2 第 12 點和第 13 點新增的 Virtual Machine)。

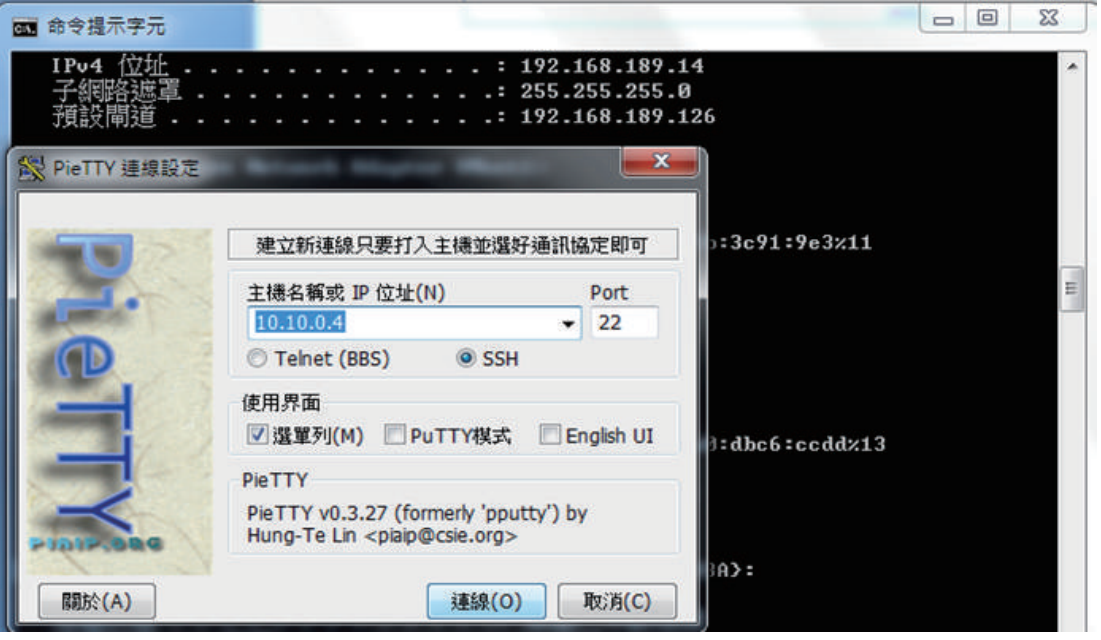

- 2. 可連線成功,表示 Tunnel 正常運作。 \_ 0 X 🛃 jamie@vm: ~ [84x29] 連線(C) 編輯(E) 檢視(V) 視窗(W) 選項(O) 說明(H) login \* Documentation: <u>https://help.ubuntu.com/</u> System information as of Fri Jul 14 06:03:22 UTC 2017 System load: 0.0 Usage of /: 2.9% Processes: Usage of /: 2.9% of 29.50GB Memory usage: 8% Users logged in: 0 IP address for eth0: 10.10.0.4 Swap usage: 0% Graph this data and manage this system at: <a href="https://landscape.canonical.com/">https://landscape.canonical.com/</a> Get cloud support with Ubuntu Advantage Cloud Guest: <u>http://www.ubuntu.com/business/services/cloud</u> O packages can be updated. O updates are security updates. New release '16.04.2 LTS' available. Run 'do-release-upgrade' to upgrade to it. Your Hardware Enablement Stack (HWE) is supported until April 2019. Last login: Fri Jul 14 06:03:23 2017 from 192.168.189.14 jamie@vm:~\$ 📕
- 3. Policy > IPSec Policy, 點選 Statistics, 可看到封包記錄。

| Policy >  | IPSec Policy          |                 |                |            |            |           |        |        |             |            |                           |
|-----------|-----------------------|-----------------|----------------|------------|------------|-----------|--------|--------|-------------|------------|---------------------------|
| IP        | Sec Policy            |                 |                |            |            |           |        |        |             |            |                           |
|           |                       |                 |                |            |            |           |        |        |             |            | 1/1 (@ @ 6                |
| No.       | Policy Name           | Services        | Path           | Source     | Destinatio | n Port    | Action | On/Off | Policy      | Edit / Del | Statistics(Packets/Bytes) |
| 1 *       | Azure policy          | ANY             | To IPSec       | Any        | IPSec An   | y I       | -      |        |             | / 🛛        | 134 / 35K                 |
| Mozilla   | Firefox               |                 |                |            |            |           |        | (c     |             |            |                           |
| 0 R H     | ttps://192.168.189.12 | 6/Program/Rule/ | setrulelog php | ?sn=150002 | 0955       |           |        |        | k           |            |                           |
| Packet Ti | acing Log :           |                 | 3              | 0 Seconds  | Refresh    | Clear     | 2      | 1/1 (  | 1 I I I I I |            |                           |
|           | Time                  | SRC IP          | D              | ST IP      | Protocol   | Packet Si | ze SR  | C Port | DST Port    |            |                           |
| 2017      | -07-14 16:31:37       | 10.10.0.4       | 192.1          | 68.189.14  | TCP        | 40        |        | 22     | 52800       |            |                           |
| 2017      | -07-14 16:31:37       | 192.168.189.1   | 4 10.          | 10.0.4     | TCP        | 40        | 5      | 2800   | 22          |            |                           |
| 2017      | -07-14 16:31:37       | 192.168.189.1   | 4 10.          | 10.0.4     | TCP        | 92        | 5      | 2800   | 22          |            |                           |
| 2017      | -07-14 16:31:37       | 10.10.0.4       | 192.1          | 58.189.14  | TCP        | 440       |        | 22     | 52800       |            |                           |

4. 也可到 All Resource 搜尋 vnet-1-onprem-Conn,查看狀態。

#### vnet-1-onprem-Conn

| Data in<br>11.4 KiB<br>Data out<br>210.62 KiB |
|-----------------------------------------------|
| Data in<br>11.4 KiB<br>Data out<br>210.62 KiB |
| 11.4 KiB<br>Data out<br>210.62 KiB            |
| Data out<br>210.62 KiB                        |
| 210.62 KiB                                    |
|                                               |
| Virtual network                               |
| vnet-1                                        |
| Virtual network gateway                       |
| vnet-1-gw (23.97.68.169)                      |
| Local network gateway                         |
| 43787bb71e5 OnpremNetwork1 (125.224.239.145)  |
| 4                                             |